icspm\_tn-09/09/2024-0005228 - Allegato Utente 1 (A01) COME ACCEDERE AL REGISTRO ELETTRONICO ISI REL

- aprire la pagina https://icmezzolombardopaganella.edu.it/
- cliccare su Accesso (in alto a destra)

| Ministero dell'Istruzione e del Merito                                | Accedi 🔍                 |
|-----------------------------------------------------------------------|--------------------------|
| Istituto Comprensivo<br>Merzolombardo Paganella<br>Mezzolombardo (TN) | Cerca Q. Seguici su: 🗈 🔊 |
| Scuola Servizi Novità Didattica                                       | Mappa del sito           |
|                                                                       |                          |

 $\circ$  si apre "Accedi ai servizi"  $\rightarrow$  cliccare su ISIREL Famiglie – Pagamenti

| ISIREL Famiglie - Pagamenti |
|-----------------------------|
|                             |

 $\circ$  si apre il Registro elettronico FAMIGLIA  $\rightarrow$  accedere con SPID, CPS o CIE

| Registro elettronico FAN<br>Sistema informativo della scuola trentina                                                                                                    | <b>1</b> IGLIA                                                |                                                       |
|----------------------------------------------------------------------------------------------------|---------------------------------------------------------------|-------------------------------------------------------|
| • Utente e password<br>Accedi con le credenziali personali                                                                                                    | • SPID<br>Accedi con il Sistema Pubblico di Identità Digitale | • CPS oppure CNS<br>Accedi con la tessera sanitaria   |
| Se sei un nuovo utente o hai dimenticato la password <u>accedi qui</u>                                                                                                    | Entra con SPID                                                | Security Card non consentita<br>Maggiori informazioni |
| A partire dal 1 ottobre 2021 l'accesso con utente e password<br>sarà consentito unicamente agli studenti minorenni, per gli<br>altri sarà attivo unicamente l'accesso con SPID o CPS. |                                                               |                                                       |
| • CIE<br>Utilizza le tue credenziali CIE (Carta di identità<br>elettronica).                                                                                                    |                                                               |                                                       |
| Cie Entra con CIE<br>Maggiori informazioni                                                                                                    |                                                               |                                                       |

- dopo l'accesso il sistema va subito a posizionarsi sul menu principale
- nella sezione COMUNICAZIONI aprire la voce "AVVISI DI PAGAMENTO".

È disponibile anche l'APP "ISIApp Famiglia" scaricabile da Google Play per dispositivi Android e da App Store per dispositivi Apple: è l'applicativo mobile del Registro elettronico per la famiglia.